## Tutorial prático para buscar informações no Pubmed

- 1. Este tutorial deve ser lido após ter visto o vídeo 3.
- Sempre é importante definir a pergunta que se deseja procurar. Uma maneira é usando a estratégia PICO.

P = População ou Problema a ser estudado

I = Intervenção ou Exposição de interesse

**C** = Controle ou Comparador

**O** = Vem do inglês "outcome" que significa desfechos ou resultados que deseja analisar.

Exemplo:

 a) Pergunta: Aplicativos de celulares auxiliam pessoas hipertensas a terem uma dieta mais saudável?

P= Pessoas hipertensas

- I = Aplicativos de Celulares
- C = não tem
- O = Dieta saudável
- 3. Ao definir a estratégia PICO, você terá os itens que precisa procurar os termos equivalentes em inglês para fazer a busca no Pubmed.
  De acordo com o nosso exemplo anterior, teremos os seguintes itens:
  Item 1 = Pessoas hipertensas ou com Hipertensão Arterial
  Item 2 = Aplicativos de Celulares
  Item 3 = Dieta saudável
- 4. Como saber quais seriam os melhores equivalentes em inglês para fazer nossa busca no Pubmed? Utilizando o DeCS. Os DeCS são os descritores em ciências da saúde que foram desenvolvidos a partir do MeSH Medical Subject Headings da U.S. National Library of Medicine (NLM) com o objetivo de permitir o uso de terminologia comum para pesquisa em múltiplos idiomas, proporcionando um meio consistente e único para a recuperação da informação.

 Para usar os DeCS, abra a página do Google e digite DeCS. Clique no site indicado (<u>https://decs.bvsalud.org/</u>)

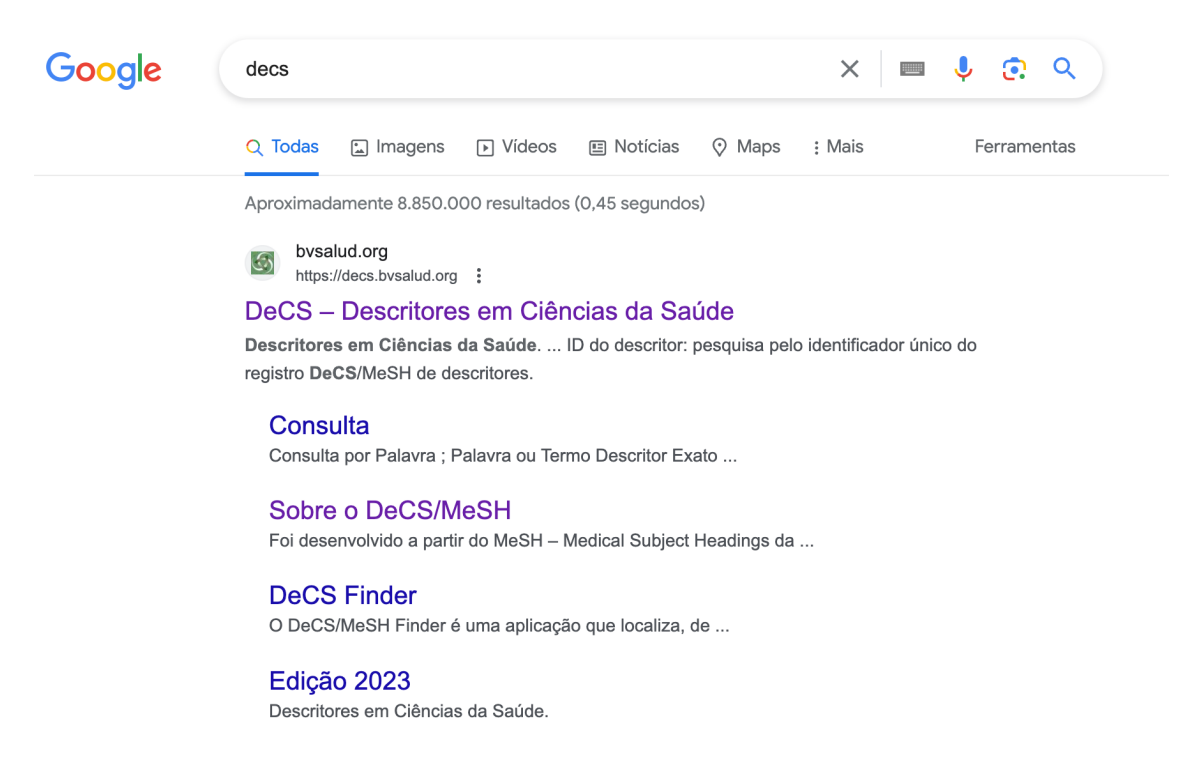

 Ao clicar, aparecerá a página dos Descritores em Ciência da Saúde. Ela nos ajuda a achar o melhor termo em inglês.

| Conteúdo principal             | 1 Menu 2 Pesquisa    | 3 Rodapé 4                |                                |                     |                                                                                                    |                                                                                         | +A   A   -A   ① Alto c                                                          | ontraste   🕹 |
|--------------------------------|----------------------|---------------------------|--------------------------------|---------------------|----------------------------------------------------------------------------------------------------|-----------------------------------------------------------------------------------------|---------------------------------------------------------------------------------|--------------|
| biblioteca<br>virtual em saúde | <b>Descritores e</b> | S/Me<br>m Ciências d      | eSH<br>a Saúde                 |                     | Organ<br>Software of the software of the software | Englis<br>PAGS<br>Enclos<br>Antification State<br>de Constitution State<br>Antification | h Español Portugur<br>BIREME<br>Centro Latino-American<br>de Informação em Ciêr | es Français  |
| Pesquisa Sc                    | bre o DeCS/MeSH      | Atualizações <del>-</del> | Visão Hierárquica <del>-</del> | Desenvolvedores     | DeCS Finder                                                                                                    | Sugerir novo termo                                                                      | Contato                                                                         |              |
| Pesqu<br>Qualquer              | termo                | ~                         | 🖞 Use * ou \$ par              | a pesquisa truncada | 1                                                                                                    |                                                                                         |                                                                                 | ٩            |

7. Na parte que aparece "Pesquisa", será onde entraremos com nossos termos em português para obter os equivalentes em inglês.

| Conteúdo principal 🔝 Menu 😰 Pesquisa 🛐 Rodapé 🚰 + A   A   - A   O Alto contraste   d.                                                                                                    |
|----------------------------------------------------------------------------------------------------|
| Image: State of the state of the state |
| Pesquisa Sobre o DeCS/MeSH Atualizações 👻 Visão Hierárquica 👻 Desenvolvedores DeCS Finder Sugerir novo termo Contato                                                                                                    |
| Pesquisa       Qualquer termo                                                                                                    |

Veja que eu coloquei o termo "Hipertensão Arterial" no segundo campo e vou clicar na lupa verde. No primeiro campo temos várias opções, deixe como "qualquer termo".

| Conteúdo principal 1 Menu 2 Pesquisa 3 Rodapé 4                        | +A   A   -A   🔍 Alto contraste   🕭                                                                                                    |
|------------------------------------------------------------------------|----------------------------------------------------------------------------------------------------|
| Diblioteca<br>virtual em saúde                                         | English     Español     Português     Français       OPENAGO     BIREME       OPENAGO     Centro Latino-Americano e do Caribe de Informação em Ciências da Saúde |
| Pesquisa Sobre o DeCS/MeSH Atualizações - Visão Hierárquica - Desenvol | redores DeCS Finder Sugerir novo termo Contato                                                                                                    |
| Pesquisa<br>Qualquer termo ~ 🔮 Hipertensão Arterial                    | ٩                                                                                                    |

 Ao clicar na lupa verde, vão aparecer os resultados. Neste nosso exemplo, apareceram 4 resultados. Nós vamos procurar o que mais se aplica. Vejam que aparece o descritor em português, inglês, espanhol e francês.

| Pesquisa Sobre o DeCS/MeSH A                                                                                | Atualizações 🔻 Visão Hierárquica 👻                                                                                                    | Desenvolvedores | DeCS Finder | Sugerir novo termo | Contato        |     |
|----------------------------------------------------------------------------------------------------|----------------------------------------------------------------------------------------------------|-----------------|-------------|--------------------|----------------|-----|
| Qualquer termo                                                                                              | ✓                                                                                                    | terial          |             |                    |                | ۹   |
| Pesquisar por: Hipertensão Arte                                                                             | erial   Resultados: 4                                                                                                    |                 |             | Ordenar por 💌      | Formato de lis | sta |
| 1 / 4<br>Descritor em português:<br>Descritor em inglês:<br>Descritor em espanhol:<br>Descritor em francês: | Hipertensão Arterial Pulmonar<br>Pulmonary Arterial Hypertension<br>Hipertensión Arterial Pulmonar<br>Sem tradução                                   |                 |             | ~                  | Veja detalhes  |     |
| 2/4<br>Desoritor em português:                                                                              | Hipertensäo<br>Termo(s) alternatiivo(s):<br>Hipertensäo Arterial<br>Hipertensäo Arterial Sistémica<br>Pressão Arterial Ata<br>Pressão Sanguinea Alta |                 |             | ~                  | Veja detalhes  |     |
| Descritor em inglês:                                                                                        | Hypertension                                                                                                    |                 |             | ~<br>~             |                |     |
| Descritor em francês:                                                                                       | : Hypertension artérielle                                                                                                    |                 |             | ~                  |                |     |

| 3/4                      |                                                                                  |               |
|--------------------------|----------------------------------------------------------------------------------|---------------|
| Descritor em português:  | Pré-Hipertensão                                                                  | •             |
|                          | Termo(s) alternativo(s):<br>Pré- <mark>Hipertensão Arteria</mark>                | Veia detalbes |
| Descritor em inglês:     | Prehypertension                                                                  | Veja detaines |
| Descritor em espanhol:   | Prehipertensión                                                                  | •             |
| Descritor em francês:    | Préhypertension                                                                  | •             |
| _                        |                                                                                  |               |
| 4/4                      |                                                                                  |               |
| Descritor em português:  | Hipertensão Pulmonar Primária Familiar                                           | ·             |
|                          | Termo(s) alternativo(s):                                                         |               |
|                          | Hipertensão Arterial Pulmonar Hereditária                                        |               |
|                          | Hipertensão Arterial Pulmonar Idiopática                                         |               |
|                          | Hipertensão Pulmonar Arterial Idiopática                                         |               |
|                          | Hipertensão Pulmonar Idiopática                                                  |               |
|                          | Hipertensão Pulmonar Primária                                                    |               |
|                          | Hipertensão Pulmonar Primária Associada a Dexfenfluramina                        |               |
|                          | Hipertensão Pulmonar Primária Associada a Fenfluramina                           | Veja detalhes |
|                          | Hipertensão Pulmonar Primária Associada ao Uso de Dexfenfluramina                |               |
|                          | Hipertensao Pulmonar Primaria Associada ao Uso de Fenfluramina                   |               |
|                          | Hipertensão Pulmonar Primaria Grupo I com Telanglectasia Hemorragica Hereditaria |               |
|                          | Hipertensão Pulmonar Primária pelo Uso de Fenfluramina                           |               |
| <br>Descritor em inglês: | Familial Primary Pulmonary Hypertension                                          | •             |
| Descritor em espanhol:   | Hipertensión Pulmonar Primaria Familiar                                          |               |
| Descritor em francês:    | Hypertension artérielle pulmonaire primitive familiale                           | •             |

Em nosso caso, o resultado 2 foi o mais interessante. Pelo resultado 2, o termo padronizado em inglês é Hypertension.

9. Agora vamos fazer o mesmo para os demais itens que identificamos por nossa pesquisa PICO.

| Item do PICO             | Termo em inglês - MESH |
|--------------------------|------------------------|
| Hipertensão Arterial     | Hypertension           |
| Aplicativos de Celulares | "Mobile Application"   |
| Dieta saudável           | Diet                   |

Quando colocamos aplicativos de celulares, não aparece nada. Então podemos tentar aplicativos apenas. Daí achamos o descritor em português "Aplicativos móveis" e sua versão em inglês "Mobile Applications". Quando há mais de uma palavra, é importante colocar entre aspas para ela ser pesquisada como um termo único senão o Pubmed irá procurar tudo que tem mobile e tudo que tem applications, aumentando muito o número de artigos.

Com dieta saudável, a versão em inglês é "Diet, Healthy". A versão em inglês vem escrita desta forma mesmo. No entanto, vou usar apenas Diet como MESH, que é um termo mais amplo.

| Pesquisa Sobre o DeCS/MeSH     | Atualizações 👻 Visão Hierárquica 👻                                                                                | Desenvolvedores | DeCS Finder | Sugerir novo termo | Contato     |           |
|--------------------------------|----------------------------------------------------------------------------------------------------|-----------------|-------------|--------------------|-------------|-----------|
| Qualquer termo                 | <ul> <li>✓ Uieta saudável</li> </ul>                                                                              |                 |             |                    |             | ٩         |
| Detalhes Estrutura hierárquica | a Conceitos                                                                                                    |                 |             |                    |             |           |
| Descritor em português:        | Dieta Saudável                                                                                                    |                 |             |                    |             |           |
| Descritor em inglês:           | Diet, Healthy                                                                                                    |                 |             |                    |             |           |
| Descritor em espanhol:         | Dieta Saludable                                                                                                   |                 |             |                    | Espanhol da | Espanha 🗸 |
| Descritor em francês:          | Régime alimentaire sain                                                                                           |                 |             |                    |             |           |
| Termo(s) alternativo(s):       | Alimentação Saudável<br>Dieta Consciente<br>Dieta Prudente<br>Nutrição Saudável<br>Índice de Alimentação Saudável |                 |             |                    |             |           |
| Código(s) hierárquico(s):      | F01.829.458.205.500<br>G07.203.650.240.629                                                                        |                 |             |                    |             |           |
| Identificador Único RDF:       | https://id.nlm.nih.gov/mesh/D000072001                                                                            |                 |             |                    |             |           |

10. Já temos todos os termos MESH que obtemos via DeCS. Podemos pesquisar apenas com estes termos estruturados e padronizados no Pubmed. No entanto, quando os artigos são publicados nas revistas, há uma demora entre sua publicação e sua indexação (ou seja, forma de ser identificado na busca) pelos termos MESHs, pois este processo é trabalhoso. Assim, haverá artigos mais recentes que não acharemos se usarmos só o MESH. Desta forma, é orientado usar também palavras-chaves. As palavras-chaves são termos não estruturados estão descritas no título ou abstract do artigo e foram escolhidas pelos autores.

Em nosso exemplo, vamos acrescentar estas palavras-chaves. Onde eu acho estas palavras? Normalmente é a tradução para o inglês das palavras do PICO ou de palavras relacionadas.

| Item do PICO             | MESH                  | Palavra-chave       |
|--------------------------|-----------------------|---------------------|
| Hipertensão Arterial     | Hypertension          | High blood pressure |
| Aplicativos de Celulares | "Mobile Applications" | "Mobile Technology" |
| Dieta saudável           | Diet                  | "Healthy diet"      |

Preferi usar "Healthy Diet" como palavra-chave do que a forma do MESH.

11. Agora vamos unir os termos MESH com as palavras chaves, sempre colocando o conector (chamamos também de operadores booleanos) OR, pois queremos artigos que tenham o MESH ou a palavra-chave. Item 1: Hypertension OR "High blood pressure" Item 2: "Mobile Applications" OR "Mobile Technology" Item 3: Diet OR "Healthy diet"

12. Antes de colocarmos no Pubmed, vamos acrescentar as tags nos termos MESH e palavras-chaves. As tags são etiquetas que reduzem a chance de termos artigos irrelevantes em nossa busca e orientam onde os termos são buscados.

Nos termos MESH, colocamos a tag [Mesh] e nas palavras-chaves a tag [tw] que são palavras do texto.

Item 1: Hypertension [Mesh] OR "High blood pressure" [tw]

Item 2: "Mobile Applications" [Mesh] OR "Mobile Technology" [tw]

Item 3: Diet [Mesh] OR "Healthy diet" [tw]

| Nome do                            | Abreviação                         | Descrição                                                                                                    | Exemplo                                                                                                    |
|------------------------------------|------------------------------------|----------------------------------------------------------------------------------------------------|----------------------------------------------------------------------------------------------------|
| campo                              |                                    |                                                                                                    |                                                                                                    |
| Affiliation -<br>Afiliação         | [AD,<br>AFFL]                      | Endereço e afiliação institucional do primeiro<br>autor ou número de suporte financeiro                                                                                                    | Cleveland [ad] AND<br>clinic [ad]                                                                                         |
| All Fields -<br>Todos os<br>campos | [ALL]                              | Inclui todos os campos de busca da PubMed.                                                                                                    | Tuberculosis [all]                                                                                                    |
| Author Name<br>- Autores           | [AU,<br>AUTH]<br>[FIRST<br>AUTHOR] | O formato para buscar um autor é Sobrenome,<br>seguido de espaço e a(s) primeira(s) inicial(is)<br>sem pontos. Podem-se omitir as iniciais na busca.                                          | Smith JA [au]<br>O'Brien J [au]<br>Gene [au]<br>Joshua Lederberg<br>[au]<br>Lederberg J [au]<br>Lederberg, Joshua<br>[au] |
| Corporate<br>Author                | [CN]                               | Identifica a organização ou entidade responsável<br>pela autoria do trabalho. Aparece no campo de<br>autor e pode estar sozinho, acompanhado de<br>autores ou de outros autores corporativos. | Brain Trauma<br>Foundation [cn]<br>Food [cn] AND Drug<br>[cn] AND<br>Administration [cn]                                  |

| EC/RN                   | [RN,        | Número dado pela Comissão de Enzimas (E.C.).      | 7440-23-5 [rn]       |
|-------------------------|-------------|---------------------------------------------------|----------------------|
| Number                  | ECNOJ       | Número para designar uma enzima em particular     | [/440-23-5 [ec]      |
|                         |             | Registry Numbers                                  | number]]             |
| Entrez Date -           | [EDAT]      |                                                   | 1998/01/10 [edat]    |
| Data de                 |             | Contém a data em que a citação foi agregada à     | 1998 [edat]          |
| ingresso                |             | PubMed, no formato aaaa/mm/dd [edat].             | 1998/07 [edat]       |
|                         |             |                                                   | 1998:2005 [edat]     |
| Issue -                 | [IP, ISSUE] | O número de edição da revista na qual o artigo    | Neurosurgery [ta]    |
| Edição,                 |             | foi publicado.                                    | AND 5 [ip]           |
| fascículo               |             |                                                   | Am J Surg [ta] AND   |
| T 1 N                   |             |                                                   | 6 [1ssue]            |
| Journal Name            | IA,         | A abreviação do título da revista, o título       | J Biol Chem [ta]     |
| - Nome da               | JUUKJ       | completo e o número 1551v.                        | Chemistry [ta]       |
| puolicação              |             |                                                   | 0021-9258 [ta]       |
| Language -              | ſLA.        |                                                   | Por [la]             |
| Idioma                  | LANG]       | O idioma no qual o artigo foi publicado.          | Portuguese [la]      |
|                         | _           |                                                   | Eng [la]             |
|                         |             |                                                   | English [la]         |
| MeSH Major              | [MAJR]      | Termo MeSH que cobre os aspectos mais             | Glaucoma [majr]      |
| Topic - MeSH            |             | relevantes de um artigo.                          | Glaucoma             |
| topico<br>principal     |             | , i i i i i i i i i i i i i i i i i i i           | [majr:noexp]         |
| MeSH Terms              | ГМН         | O vocabulário controlado da NIM (Medical          | Glaucoma [mesh]      |
| - Termos                | MESH1       | Subject Headings) sobre termos biomédicos que     | Glaucoma [mh]        |
| MeSH                    |             | são usados para descrever cada artigo de uma      | Glaucoma             |
|                         |             | revista científica na MEDLINE.                    | [mh:noexp]           |
| Page - Página           | [PG,        | O número da primeira folha do artigo na revista   | 198 [pg]             |
|                         | PAGE]       | em que aparece.                                   | 198 [page]           |
| Personal                | [PS]        | Para buscar citações sobre uma pessoa como        | Ilizarov [ps]        |
| Name - Nome             |             | assunto. Utilize as regras de busca para autores. |                      |
| pessoal                 | IDI 1       |                                                   |                      |
| Place of<br>Publication | [PL]        | Indica o país de publicação do artigo             | United States[pl]    |
| Publication             | [DP,        | A data na qual o artigo foi publicado no formato  | 1984/10/06 [dp]      |
| Date - Data de          | PDAT]       | aaaa/mm/dd.                                       | 1984/10 [dp]         |
| publicação              |             |                                                   | 1984 [dp]            |
|                         |             |                                                   | 1984:1999 [dp]       |
| Publication             | [PT, PTYP]  | Descreve o tipo de material que o artigo          | Review [pt]          |
| Type - Tipo             |             | representa.                                       | Clinical Trials [pt] |
| de publicação           |             | disponível pa página                              | Comment [pt]         |
|                         |             | http://www.nlm.nih.gov/mesh/pubtypes2008.html     |                      |

| Subheading -                                              | [SH]          | Use qualificadores para qualificar de forma mais                                                                                                    | Complications [sh]                                                                                                    |
|-----------------------------------------------------------|---------------|----------------------------------------------------------------------------------------------------|----------------------------------------------------------------------------------------------------|
| Subset -<br>Subgrupos                                     | [SB]          | Permite escolher em qual sub-base do PubMed<br>deseja pesquisar.<br>Também permite selecionar as citações que<br>trazem o texto completo do artigo e as citações<br>fornecidas pelos publicadores. | Medline [sb]<br>Bioethics [sb]<br>Publisher [sb]<br>In process [sb]<br>Free full text [sb]<br>Full text [sb]<br>Pubmed pmo<br>local[sb] |
| Substance<br>Name - Nome<br>de substância                 | [NM,<br>SUBS] | O nome de uma substância química tratada no artigo.                                                                                                    | Dynactin [nm]                                                                                                    |
| Text Words -<br>Palavras do<br>texto                      | [TW]          | Todas as palavras dos campos de título, resumo,<br>termos MeSH, qualificadores, nomes de<br>substâncias químicas, nome de pessoas como<br>assunto e campos de identificação secundária.            | Injury [tw]                                                                                                    |
| Title Words -<br>Palavras do<br>título                    | [TI, TITL]    | Palavras encontradas no título de um artigo.                                                                                                    | Injury [ti]                                                                                                    |
| Volume -<br>Volume                                        | [VI, VOL]     | O número do volume da publicação onde o artigo<br>foi publicado.                                                                                                    | Neurosurgey [ta]<br>AND 7 [vi]                                                                                                    |
| PubMed<br>Identifier &<br>MEDLINE<br>Unique<br>Identifier | [PMID, UI]    | Use para buscar uma ou mais referências<br>específicas.<br>Neste campo, o uso da Tag é opcional. Número<br>na caixa de pesquisa.                                                                   | 11092271 [ui]                                                                                                    |

13. Agora vamos abrir o Pubmed. Digite no google "Pubmed". Você irá clicar na primeira opção que aparece que é o site do Pubmed (<u>https://pubmed.ncbi.nlm.nih.gov/</u>). A interface do Pubmed é chamado de novo Pubmed pois foi lançada em 2020.

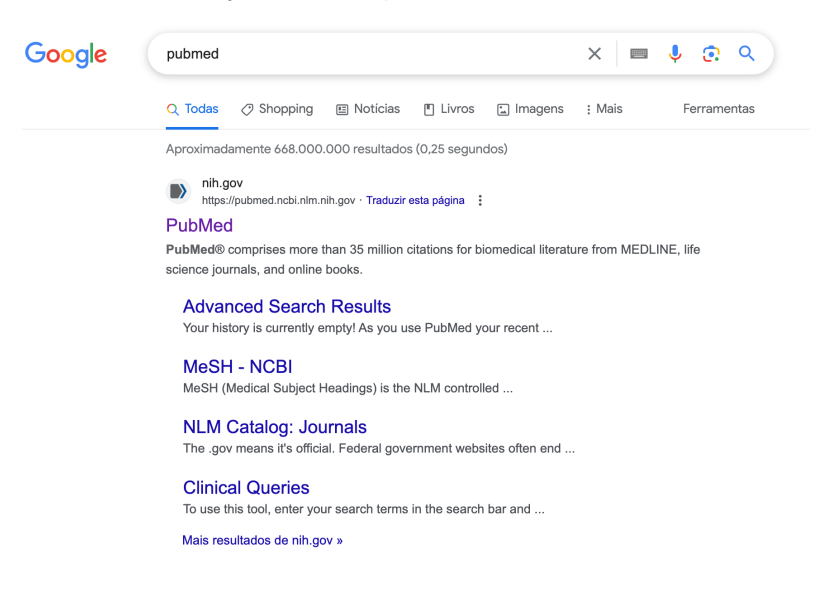

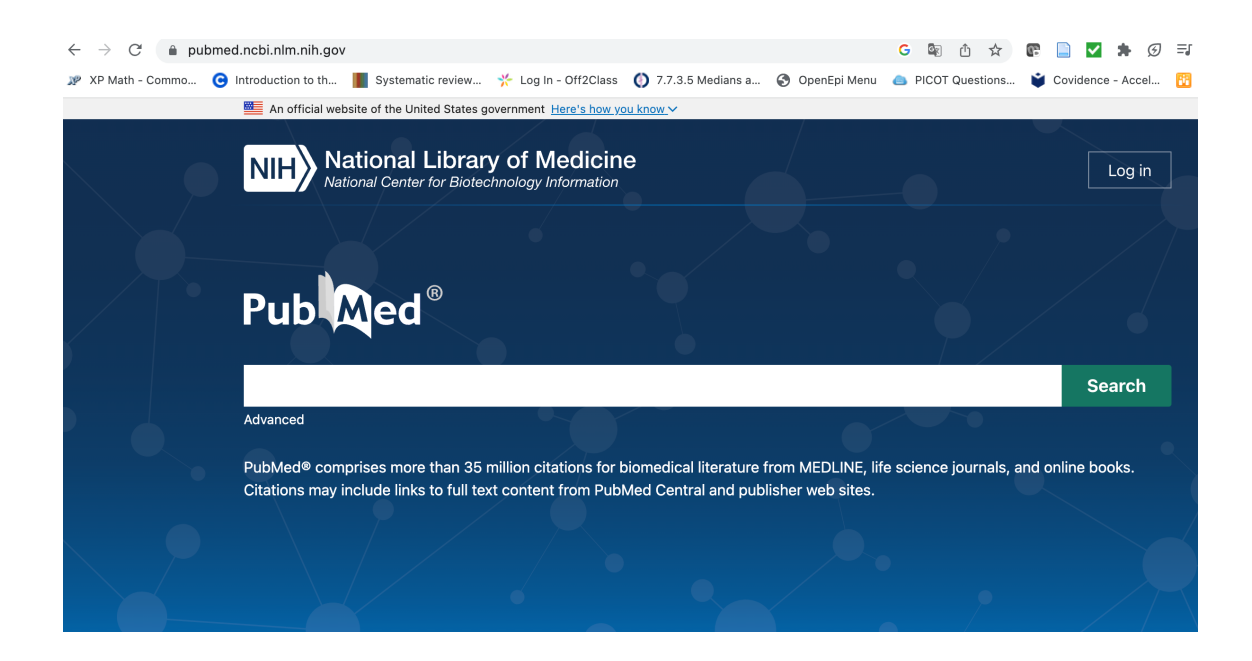

## 14. Clique na pesquisa avançada do Pubmed (Advanced)

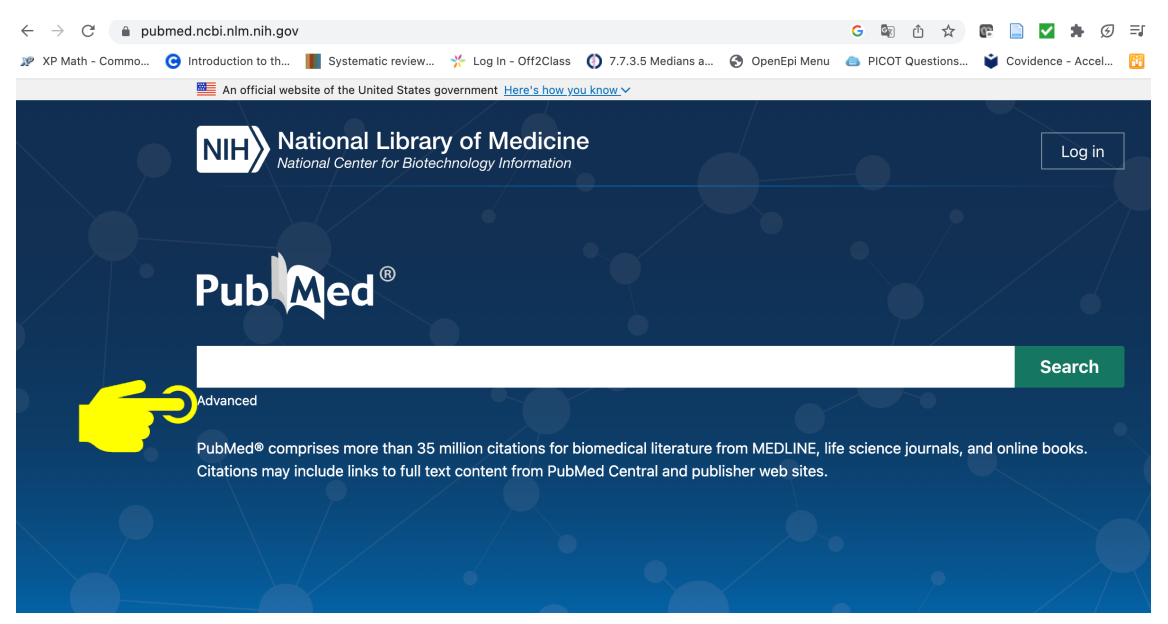

| PubMed Advance       | d Search Builder |             | Pub Med <sup>®</sup><br>User Guide |
|----------------------|------------------|-------------|------------------------------------|
| Add terms to the que | ery box          |             |                                    |
| All Fields           | ♦ Enter a s      | search term | ADD ~                              |
|                      |                  |             | Show Index                         |
| Query box            |                  |             |                                    |
| Enter / edit your se | arch query here  |             | Search                             |
|                      |                  |             |                                    |
|                      |                  |             |                                    |

Esta é a tela que aparece ao clicarmos na pesquisa avançada.

15. Agora, vamos fazer nossa pesquisa. Para isto, copie o item 1 do nosso exemplo para o campo "Query Box". Clique na setinha do Search que irá aparecer "Add to History". Clique no "Add to History"

Item 1: Hypertension [Mesh] OR "High blood pressure" [tw]

Item 2: "Mobile Applications" [Mesh] OR "Mobile Technology" [tw]

Item 3: Diet [Mesh] OR "Healthy diet" [tw]

| NIH National Libra             | Log in               |                         |
|--------------------------------|----------------------|-------------------------|
| PubMed Advanced Search Bu      | ıilder               | Pub Med ®<br>User Guide |
| Add terms to the query box     |                      |                         |
| All Fields                     | Enter a search term  | AND ~                   |
|                                |                      | Show Index              |
| Query box                      |                      |                         |
| Hypertension [Mesh] OR "High b | blood pressure" [tw] | X Search V              |
|                                |                      | Add to History          |
|                                |                      | <i>m</i>                |

| PubMed            | Advanced S              |                    |                     |                                     |
|-------------------|-------------------------|--------------------|---------------------|-------------------------------------|
| Add terms         | to the query            | box                |                     |                                     |
| All Field         | 3                       | \$                 | Enter a search term | ADD                                 |
| Query bo>         | (                       |                    |                     | Show Ir                             |
| Enter / e         | dit your searc          | h query h          | ere                 | Add to History                      |
|                   |                         |                    |                     |                                     |
| History           | and Search              | Details            |                     | , Jownload                          |
| History<br>Search | and Search<br>Actions E | Details<br>Details | Query               | ل Download الله Del<br>Results Time |

Após clicar no "Add to History", vai aparecer o número de artigos que a sua busca achou com o item 1. Repita o mesmo procedimento para os itens 2 e 3 do nosso exemplo. Veja que teremos 3 buscas.

| PubMed Advanced Search Builder  |                          |                            |                                                                                                    |                                                      | Med®                                                                         |
|---------------------------------|--------------------------|----------------------------|----------------------------------------------------------------------------------------------------|------------------------------------------------------|------------------------------------------------------------------------------|
| Add terms                       | to the que               | ery box                    |                                                                                                    |                                                      |                                                                              |
| All Fields                      | 3                        | (                          | Enter a search term                                                                                                    |                                                      | ADD 🗸                                                                        |
|                                 |                          |                            |                                                                                                    |                                                      | Show Index                                                                   |
| Query box                       | (                        |                            |                                                                                                    |                                                      |                                                                              |
| Enter / e                       | dit vour sea             | arch query                 | 0.070                                                                                                    | Add to                                               | History 🗸                                                                    |
|                                 |                          |                            | nere                                                                                                    |                                                      |                                                                              |
| History                         | and Searc                | ch Detail:                 | s                                                                                                    | ∠ Download                                           | m Delete                                                                     |
| History a<br>Search             | and Searc<br>Actions     | ch Details                 | s<br>Query                                                                                                    | L Download                                           | m Delete<br>Time                                                             |
| History a<br>Search<br>#3       | and Searc<br>Actions     | ch Details<br>Details      | s<br>Query<br>Search: Diet [Mesh] OR "Healthy diet" [tw]                                                                                    | Lucitor<br>Lucitor<br>Download<br>Results<br>330,432 | Delete       Time       01:15:30                                             |
| History a<br>Search<br>#3<br>#2 | and Searc<br>Actions<br> | ch Details<br>Details<br>> | S         Query         Search: Diet [Mesh] OR "Healthy diet" [tw]         Search: "Mobile Applications" [Mesh] OR "Mobile Technology" [tw] | Lucitor<br>Download<br>Results<br>330,432<br>13,027  | <ul> <li>Delete</li> <li>Time</li> <li>01:15:30</li> <li>01:15:15</li> </ul> |

16. Agora vamos unir as buscas #1, #2 e #3. Para isto, usamos o indicador booleano AND. Vejam que escrevo no campo "Query Box": #1 AND #2 AND #3.

| ubilicu                                     | Advance                               | Pub<br>User Gui                | Med                                                                                                    |                                                            |                  |
|---------------------------------------------|---------------------------------------|--------------------------------|----------------------------------------------------------------------------------------------------|------------------------------------------------------------|------------------|
| dd terms                                    | to the que                            | ry box                         |                                                                                                    |                                                            |                  |
| All Fields                                  | ;                                     | (                              | Enter a search term                                                                                                    |                                                            | AND              |
|                                             |                                       |                                |                                                                                                    |                                                            | Show Ind         |
| uery box                                    |                                       |                                |                                                                                                    |                                                            |                  |
|                                             |                                       |                                |                                                                                                    |                                                            |                  |
| #1 AND #                                    | #2 AND #3                             |                                |                                                                                                    | X Add to                                                   | History          |
| #1 AND #                                    | #2 AND #3                             |                                |                                                                                                    | X Add to                                                   | History          |
| #1 AND #<br>listory a<br>Search             | #2 AND #3<br>and Searc<br>Actions     | h Details                      | Guerv                                                                                                    | Add to                                                     | History          |
| #1 AND #<br>listory a<br>Search<br>#3       | #2 AND #3<br>and Searc<br>Actions     | h Details<br>Details<br>>      | guery<br>Search: Diet [Mesh] OR "Healthy diet" [tw]                                                                        | Add to                                                     | Time<br>01:15:34 |
| #1 AND #<br>listory a<br>Search<br>#3<br>#2 | #2 AND #3<br>and Searc<br>Actions<br> | h Details<br>Details<br>><br>> | Query<br>Search: Diet [Mesh] OR "Healthy diet" [tw]<br>Search: "Mobile Applications" [Mesh] OR "Mobile Technology"<br>[tw] | Add to<br>Add to<br>Add to<br>Results<br>330,432<br>13,027 | History          |

## Posteriormente, clico no "Add to History" para gerar a busca 4.

| History and Search Details |         |         |                                                                     |         | 前 Delete |  |
|----------------------------|---------|---------|---------------------------------------------------------------------|---------|----------|--|
| Search                     | Actions | Details | Query                                                               | Results | Time     |  |
| #4                         | •••     | >       | Search: #1 AND #2 AND #3                                            | 8       | 01:20:14 |  |
| #3                         | •••     | >       | Search: Diet [Mesh] OR "Healthy diet" [tw]                          | 330,432 | 01:15:30 |  |
| #2                         | •••     | >       | Search: "Mobile Applications" [Mesh] OR "Mobile Technology"<br>[tw] | 13,027  | 01:15:15 |  |
| #1                         | •••     | >       | Search: Hypertension [Mesh] OR "High blood pressure" [tw]           | 324,104 | 01:11:25 |  |
| howing 1 to 4 of 4 entries |         |         |                                                                     |         |          |  |

A busca 4 tem apenas 8 artigos que facilmente consigo ler. Para ter acesso ao título e resumo (abstract) de cada artigo, clicamos no número de resultados encontrados (no caso, foram 8).

17. Ao clicar nos resultados na nossa busca, aparecem em nossa busca, 8 artigos. No Pubmed sempre aparece o título (em azul) e o abstract. Nem sempre temos acesso ao artigo completo gratuitamente. Antes de pegar cada artigo completo, temos que ler título de todos da nossa busca. Aqueles que nos interessaram, lemos o abstract. Se o abstract for realmente o que procuramos, aí sim, vamos atras do artigo completo. Quando o artigo é gratuito, está descrito que o artigo é gratuito. Quando

não é, temos que usar as plataformas de acesso aos artigos (explicadas no vídeo 1), como Periódicos Capes por exemplo.

| NIH National Library of Medicine<br>National Center for Biotechnology Information |                            |                                                                                                    |                                                                                                    |                                                |  |  |
|-----------------------------------------------------------------------------------|----------------------------|----------------------------------------------------------------------------------------------------|----------------------------------------------------------------------------------------------------|------------------------------------------------|--|--|
| Pub                                                                               | #1 /<br>Advar              | AND #2 AND #3                                                                                                    | ×                                                                                                    | Search<br>User Guide                           |  |  |
|                                                                                   | Sa                         | /e Email Send to                                                                                                    | Sorted by: Best match Di                                                                                                    | splay options 🗱                                |  |  |
| MY NCBI FILTERS                                                                   | 8 resu                     | The Association Between Smart                                                                                                    | Representation Page 1                                                                                                    | of 1 👌 🚿                                       |  |  |
| 2015                                                                              | 1<br>Cite<br>Share<br>2023 | Hypertension-Related Behaviors<br>Systematic Review and Meta-an<br>Kassavou A, Wang M, Mirzaei V, Shpend<br>JMIR Mhealth Uhealth. 2022 Jul 12;10(7<br>PMID: 35819830 Free PMC article.<br>The review found the intervention had a | s and Reductions in <b>High Blood Pre</b><br>alysis.<br>li S, Hasan R.<br>):e34767. doi: 10.2196/34767.<br>Review.<br>small effect on supporting improvements in | ssure:<br>healthy diet by                      |  |  |
| TEXT AVAILABILITY                                                                 |                            | changing habits related to <b>high</b> sodium although insignificant, toward supportin                                                                                                    | food (SMD -0.44, 95% Cl -0.79 to -0.08) an<br>g smoking cessation, low alc                                                                                       | d a trend,                                     |  |  |
| Abstract<br>Free full text<br>v/35819830/ text                                    | 2<br>Cite                  | Effects of Dietary App-Supporte<br>Quality, and <b>Blood Pressure</b> in F<br>Schrauben SJ, Inamdar A, Yule C, Kwiec                                                                                                    | ed Tele-Counseling on Sodium Intak<br>Patients With Diabetes and Kidney I<br>ien S, Krekel C, Collins C, Anderson C, Baile                                       | e, <b>Diet</b><br>Disease.<br>y-Davis L, Chang |  |  |